### **Regional School District 13 PowerSchool Parent Guide**

### A Guide to Accessing Student Data

RSD13 PowerSchool Parent Portal: https://rsd13ct.powerschool.com/public/ home.html

### Getting Started I DO NOT HAVE A POWERSCHOOL ACCOUNT AND I NEED TO CREATE ONE

- You will receive a separate access code and password letter for each of your students. If you have not received your student's access letter, please contact their school.
- If you have already created an account, but need to add your student to your existing account, please see the next section.
- Each parent/guardian can have their own individual account, but should only create one account as all students can be linked to that one account. Each parent/guardian should follow the next steps to create their own account.

### Creating a PowerSchool Account:

# Step 1: Go to https://rsd13ct.powerschool.com/public/home.html. Click on the "Create Account" button.

| PowerSchool SIS            |                             |         |  |  |
|----------------------------|-----------------------------|---------|--|--|
| Student and Parent Sign In |                             |         |  |  |
| Sign In Create Account     |                             |         |  |  |
| Select Language            | English                     | ~       |  |  |
| Username                   |                             |         |  |  |
| Password                   |                             |         |  |  |
| F                          | orgot Username or Password? |         |  |  |
|                            |                             | Sign In |  |  |

### Step 2: Complete the Create Parent Account Screen.

- Enter your first name, last name and email address and create a desired user name.
- Create a password for the account. The password must be at least 6 characters long. Re-enter the password for confirmation.
- Complete the "Link Students to Account" section. Enter your student's name, Access ID, Access Password and relationship for each student on your account. This information can be found on a separate letter sent from your student's school. If you have not received this letter, please contact their school.
- Click the Enter button at the bottom when you are finished. Your new account should be permanent and last as long as your students are enrolled in the district. If there is an error, please read the comments, correct the information, and press the Enter button again.

| Create Pare            | nt Account                     |                               |  |
|------------------------|--------------------------------|-------------------------------|--|
| Parent Account Details |                                |                               |  |
| First Name             |                                |                               |  |
| Last Name              |                                |                               |  |
| Email                  |                                |                               |  |
| Re-enter Email         |                                |                               |  |
| Desired Username       |                                |                               |  |
| Password               |                                |                               |  |
| Re-enter Password      |                                |                               |  |
| Password must:         | •Be at least 8 characters long | •Not be a well known password |  |

#### Link Students to Account

| Enter the Access ID and Access P<br>Account | assword for each student you wish to add to your Parent |
|---------------------------------------------|---------------------------------------------------------|
| 1<br>Student Name                           |                                                         |
| Access ID                                   |                                                         |
| Access Password                             |                                                         |

### I ALREADY HAVE A POWERSCHOOL ACCOUNT BUT I NEED TO ADD ANOTHER STUDENT

If you already have a PowerSchool account, please log into PowerSchool at: <u>https://rsd13ct.powerschool.com/public/home.html</u> and enter your username and password. Then click on the Account Preferences button on the left and follow the instructions below.

- Click on the Students tab. A list of your students will appear in the list.
- Click on the Add+ button to add a new student to your list.
- Enter the student's name, Access ID, Access Password, and your relationship to the student. This information can be found in the access code letter sent from your student's school.

**Click the Submit button** when completed. Your student will now be added to the list of students.

| Navigation<br>Grades and | Account Preferences - Students                                 | $\sim$ |
|--------------------------|----------------------------------------------------------------|--------|
| t≚⊨ Attendance           | Profile Students                                               |        |
| Grade History            |                                                                | Add    |
| Attendance<br>History    | My Students                                                    | Aud    |
| Email<br>Notification    | To add a student to your Parent account, click the ADD button. |        |
| Teacher<br>Comments      | Add Student                                                    |        |
| Ecollect Forms           | Student Access Information                                     |        |
| E Student<br>Support     | Student Name                                                   |        |
| Account<br>Preferences   | Access ID                                                      |        |
| (FA)                     | Access Password                                                |        |
| My Schedule              | Relationship Choose -                                          |        |
| School Information       |                                                                |        |
|                          | Cancel OK                                                      |        |
|                          |                                                                |        |

Repeat these steps for all the students that you wish to add. **Note:** If you have not received your student's access code letter, please contact your student's school.

### I ALREADY HAVE AN EXISTING POWERSCHOOL PARENT ACCOUNT

If you created an account last year and you have no new students to the district, then you are set to use PowerSchool for this year. Log on to PowerSchool at:

https://rsd13ct.powerschool.com/public/home.html and enter your username and password. Your student's information will be updated to reflect their new grade and if applicable, new school. If you have forgotten your password, please click on the "Forgot Username or Password" link on the PowerSchool Parent Portal sign in page. You will be directed to the following screen:

| D PowerSchool SIS                                    |                                                                                                    |  |
|------------------------------------------------------|----------------------------------------------------------------------------------------------------|--|
| Recover Ac                                           | ount Sign In Information                                                                                                    |  |
| Forgot Password?                                     | Forgot Username?                                                                                                    |  |
| To recover your pass<br>password for the first       | ord or if you have been provided a username and are setting your me, provide the information below.                                            |  |
| Username                                             |                                                                                                    |  |
| Email Address                                        |                                                                                                    |  |
|                                                      | Enter                                                                                                    |  |
| If you are experiencing reasons, PowerSchool issues. | ign in issues, please contact your school for assistance. For security unable to assist with sign in, password, or other accessibility-related |  |

After entering in your credentials, you will receive an email with a link to reset your password.

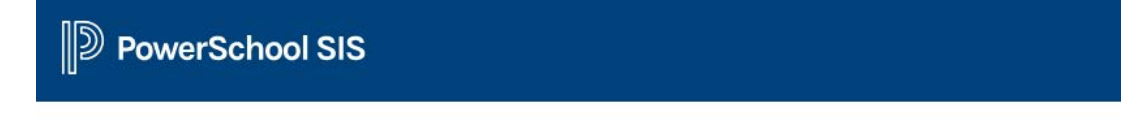

### Forgot Password Email Sent

If the email address you provide is associated with an account in our records, you will receive an email with instructions for resetting your password. If you don't receive this email, please check your junk mail folder or contact the school.

Return to Sign In.

### Frequently Asked Questions

### How do I get an access code letter for my student?

A separate access code letter was sent to all parents/guardians for each student. If you did not receive one, please contact your student's school.

### Do I need a separate access code letter for each of my students?

Yes. You will receive a unique access code letter for each student. If you did not receive a letter for one of your students, please contact their school.

# I have multiple students in the district. Can I have access to all their accounts under just one username and password?

Yes. Each student has a separate access code and access password. Please refer to the beginning of this document about how to add all your students to your account.

# My husband/wife and I are separated/divorced; can each guardian have a user name and password for our student's account?

Yes. PowerSchool allows each guardian to have their own account. Please refer to the beginning of the document on how to create an account.

#### Do I need a new username and password each year if my student is returning?

No. All login information will remain active as long as your student is at RSD13.

### What happens to my access to the PowerSchool Parent Portal once my student leaves the district?

Access is automatically disabled if the student transfers or graduates from RSD13.

#### When can I access the PowerSchool Parent Portal?

The PowerSchool Parent Portal will be available to registered parent(s)/guardian(s) 24 hours a day, seven days a week. Please note, the portal does shut down for summer updates and maintenance after July 1<sup>st</sup> and re-opens in mid-August.

Can I access the PowerSchool Parent Portal from anywhere? Yes, you can access the PowerSchool Parent Portal from any device with internet access. The URL is: https://rsd13ct.powerschool.com/public/home.html